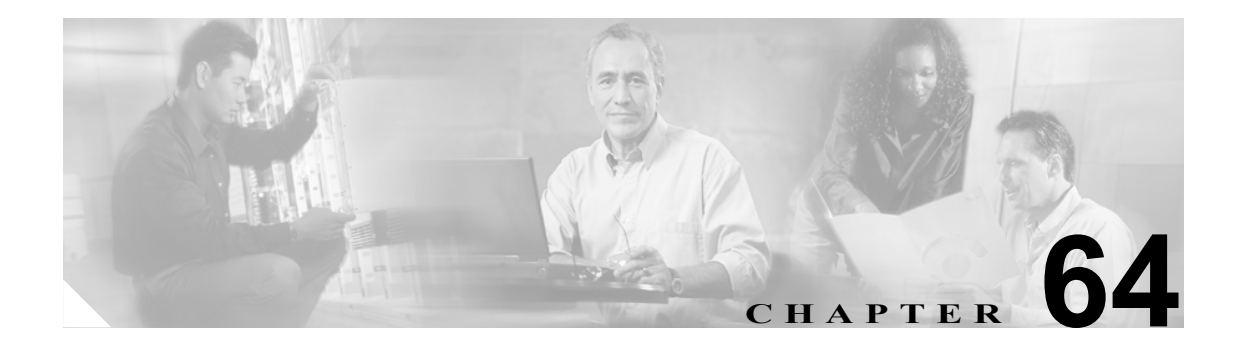

# メッセージ受信の設定

[メッセージ受信番号の検索と一覧表示 (Find and List Message Waiting Numbers)] ウィンドウでは、 メッセージ受信オン / オフの電話番号を定義できます。この電話番号は、ディレクトリ接続ベース のボイス メッセージ システムが、特定の Cisco IP Phone のメッセージ受信のインジケータを設定す るかクリアするかを決定するのに使用します。

この項では、メッセージ受信の設定について説明します。

- メッセージ受信番号の検索 (P.64-2)
- メッセージ受信の設定 (P.64-4)
- メッセージ受信の設定値 (P.64-5)
- 『Cisco Unified CallManager システム ガイド』の「ボイスメールの Cisco Unified CallManager への接続性」
- 『Cisco Unified CallManager システム ガイド』の「Cisco Unity 設定チェックリスト」

# メッセージ受信番号の検索

ネットワーク内にはいくつかのメッセージ受信番号が存在することがあるので、Cisco Unified CallManager では、固有の条件を指定して、特定のメッセージ受信番号を見つけることができます。 メッセージ受信番号を見つける手順は、次のとおりです。

(注)

Cisco Unified CallManager の管理ページでは、ブラウザ セッションでの作業中は、メッセージ受信 番号の検索設定が保持されます。別のメニュー項目に移動してからこのメニュー項目に戻ってくる 場合でも、検索に変更を加えたり、ブラウザを閉じたりしない限り、メッセージ受信番号の検索設 定は保持されます。

#### 手順

**ステップ1** [ボイスメール] > [メッセージ受信ランプ] の順に選択します。

[メッセージ受信番号の検索と一覧表示 (Find and List Message Waiting Numbers)] ウィンドウが表示 されます。3 つのドロップダウン リスト ボックスを使用して、メッセージ受信番号を検索します。

- **ステップ2** 最初の [検索対象:メッセージ受信番号、検索条件:] ドロップダウン リスト ボックスから、次の 条件のいずれかを選択します。
  - [電話番号]
  - [パーティション]
  - [コーリングサーチスペース]
  - [説明]

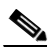

(注) このドロップダウン リスト ボックスで選択する条件によって、検索時に生成されるメッ セージ受信番号リストのソート方法が決まります。たとえば、[パーティション]を選択す ると、[パーティション (Partition)]列が結果リストの左側の列に表示されます。

2番目の [検索対象:メッセージ受信番号、検索条件:] ドロップダウン リスト ボックスから、次の条件のいずれかを選択します。

- [が次の文字列で始まる]
- [が次の文字列を含む]
- [が次の文字列で終わる]
- [が次の文字列と等しい]
- [が空である]
- [が空ではない]

[およびメッセージ受信インジケータが] ドロップダウン リスト ボックスから、次の条件のいずれ かを選択します。

- [両方]
- [オン]
- [オフ]

**ステップ3** 必要に応じて適切な検索テキストを指定し、[検索] をクリックします。また、ページごとに表示 する項目の数も指定できます。

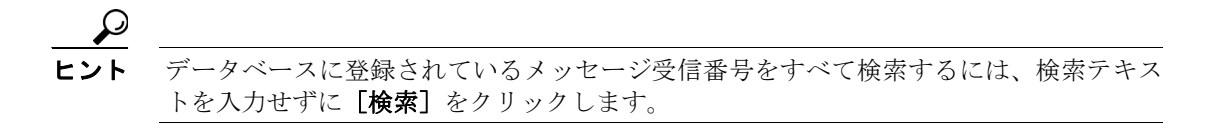

検出されたメッセージ受信番号のリストが、次の項目別に表示されます。

- メッセージ受信インジケータのアイコン (オン時は緑色、オフ時は赤色)
- [電話番号 (Directory Number)]
- $[\mathcal{N} \mathcal{F} + \mathcal{V} = \mathcal{V} \text{ (Partition)}]$
- [コーリングサーチスペース (Calling Search Space)]
- [説明 (Description)]

## 

- (注) 該当するメッセージ受信番号の横にあるチェックボックスをオンにして、[選択項目の削除]をクリックすると、[メッセージ受信番号の検索と一覧表示 (Find and List Message Waiting Numbers)] ウィンドウから複数のメッセージ受信番号を削除できます。検索結果表示のタイトルバーにあるチェックボックスをオンにして[選択項目の削除] をクリックすると、ウィンドウ内のすべてのメッセージ受信番号を削除できます。
- **ステップ4** レコードのリストから、検索条件と一致する MWI アイコン、電話番号、関連するパーティション、 またはコーリング サーチ スペースをクリックします。

選択したメッセージ受信番号がウィンドウに表示されます。

#### 追加情報

P.64-6の「関連項目」を参照してください。

# メッセージ受信の設定

ボイスメッセージシステムで使用するメッセージ受信の設定手順は、次のとおりです。

手順

- **ステップ1** [ボイスメール] > [メッセージ受信ランプ] の順に選択します。
- **ステップ2 [新規追加]** をクリックします。

[メッセージ受信の設定 (Message Waiting Configuration)] ウィンドウが表示されます。

ステップ3 適切な設定値を入力します(表 64-1 を参照)。

## <u>》</u> (注)

ボイス メッセージ システムでは、メッセージ待機表示をするためにメッセージ受信のイン ジケータ オン / オフ電話番号のみが使用されます。Cisco Unified CallManager は、コールの 受信にメッセージ受信オン / オフ番号を使用しないため、表示、不在転送、話中転送、およ び無応答時転送のフィールドは使用されません。

ステップ4 [保存]をクリックして、このデバイスをシステムに追加します。

#### 追加情報

P.64-6の「関連項目」を参照してください。

# メッセージ受信の設定値

表 64-1 では、メッセージ受信の設定値について説明します。

#### 表 64-1 メッセージ受信の設定値

| フィールド名                                             |                                                                                                    |
|----------------------------------------------------|----------------------------------------------------------------------------------------------------|
| [メッセージ受信番号<br>(Message Waiting Number)]            | Cisco Message Waiting の電話番号を入力します。この番号が Cisco Unified CallManager で自動登録される番号の範囲内にないことを確認してください。                                                                                                    |
| [説明 (Description)]                                 | メッセージ受信の電話番号を説明する最大30文字の英数字を入力します。                                                                                                    |
| [メッセージ受信インジ<br>ケータ (Message Waiting<br>Indicator)] | [オン] または [オフ] をクリックします。                                                                                                    |
| [パーティション(Partition)]                               | パーティションが使用されている場合は、ドロップダウン リスト<br>ボックスから適切なパーティションを選択します。Message Waiting<br>デバイスの電話番号へのアクセスを制限しない場合は、パーティ<br>ションに [ <none>] を選択します。<br/>Max List Box Items エンタープライズ パラメータを使用して、このド<br/>ロップダウン リスト ボックスで表示するパーティションの数を設定<br/>することができます。</none> |
|                                                    | (注) リスト ホックスの最大項目を設定するには、[システム] ><br>[エンタープライズパラメータ]の順に選択し、[CCMAdmin<br>Parameters] を選択します。                                                                                                    |
|                                                    | <ul> <li>(注) Message Waiting デバイスの電話番号とパーティションの組<br/>み合せが、Cisco Unified CallManager クラスタ内で固有である<br/>ことを確認してください。</li> </ul>                                                                                                    |
| [コーリングサーチスペー<br>ス (Calling Search Space)]          | パーティションとコーリング サーチ スペースが使用される場合、ド<br>ロップダウン リスト ボックスから、ランプをオンにするすべての電<br>話機の DN のパーティションを含むコーリング サーチ スペースを選<br>択します (電話機の DN に対して指定されるパーティションは、MWI<br>デバイスが使用するコーリング サーチ スペース内になければなりま<br>せん)。                                                 |
|                                                    | Max List Box Items エンタープライズ パラメータを使用して、このドロップダウン リスト ボックスで表示するコーリング サーチ スペースの数を設定できます。                                                                                                    |
|                                                    | <ul> <li>▲</li> <li>(注) リスト ボックスの最大項目を設定するには、[システム] &gt;</li> <li>[エンタープライズパラメータ]の順に選択し、[CCMAdmin Parameters] を選択します。</li> </ul>                                                                                                    |

### 追加情報

P.64-6の「関連項目」を参照してください。

# 関連項目

- メッセージ受信番号の検索 (P.64-2)
- メッセージ受信の設定 (P.64-4)
- メッセージ受信の設定値 (P.64-5)
- 『Cisco Unified CallManager システム ガイド』の「ボイスメールの Cisco Unified CallManager への接続性」
- 『Cisco Unified CallManager システム ガイド』の「Cisco Unity 設定チェックリスト」
- ボイスメール プロファイルの設定 (P.66-1)
- 電話番号の設定値(P.48-8)